## T R I A L INTERACTIVE How to Login and Enter a Room TI v10.3

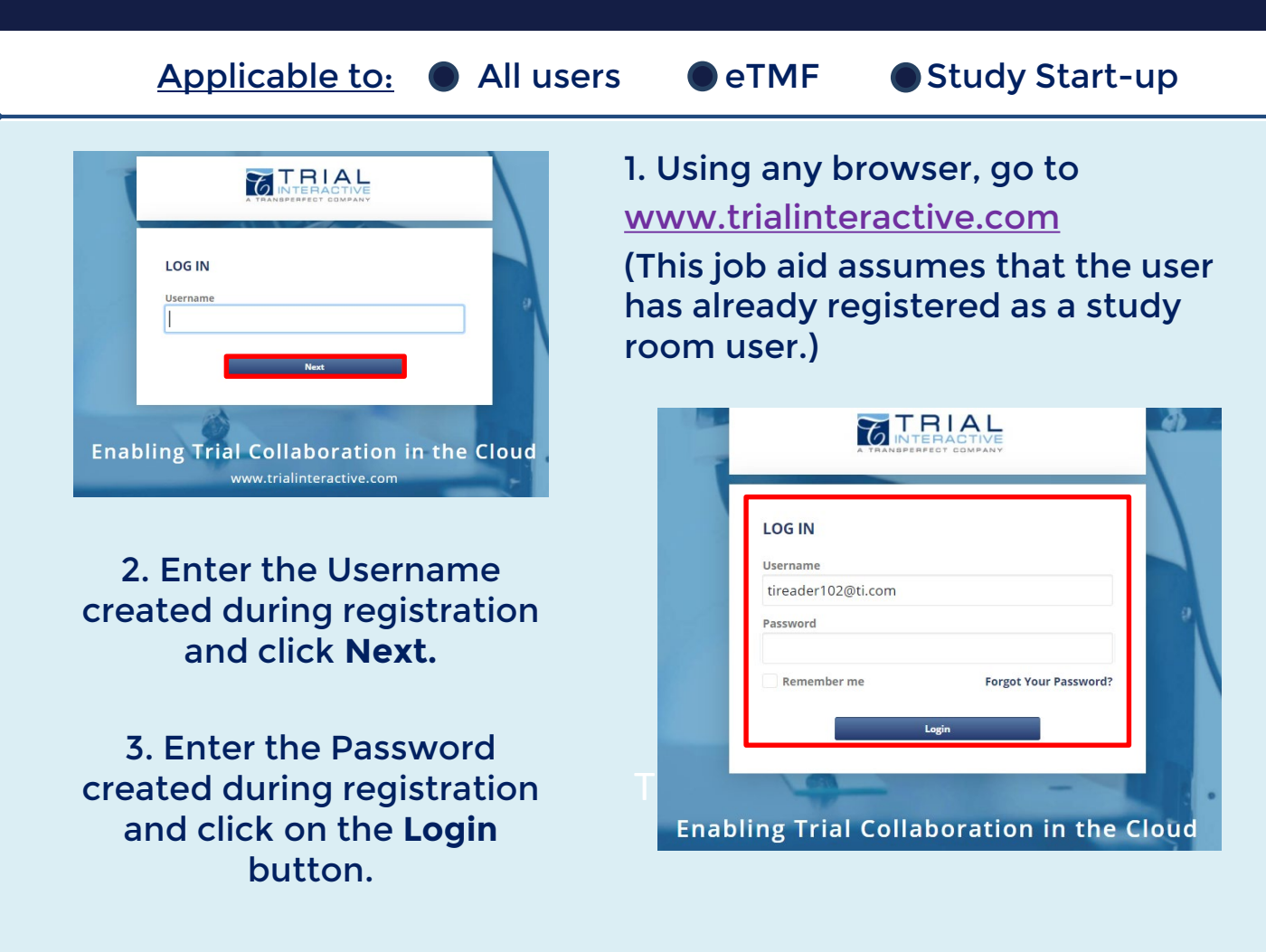

| <) → Ĉ 🏠 🛛 🗊 🚔 🗄                                           | ttps://ti10. <b>trialinteractive.com</b> /Origami/tix/#/ti/domain/dashboard?vm=by_category∥=&folder=&exp_ سه الاست | ☆ <u>¥</u>          | IN © 📽 Ξ      |
|------------------------------------------------------------|----------------------------------------------------------------------------------------------------|---------------------|---------------|
| 🔴 Getting Started 🛅 TransPerfect 📷 Tinal Interactive Login |                                                                                                    |                     |               |
| Home                                                       |                                                                                                    | Q Search 🔺 📢        | Arya Stark 🝷  |
| View by Category -                                         |                                                                                                    |                     |               |
| Rooms                                                      | Search for Room Q                                                                                                  |                     |               |
|                                                            |                                                                                                    |                     |               |
|                                                            | All 7 Favorite 0 Recent 6 eTMF 2 Study Start-Up 1 Collaborate 2 TI Docs 3                                          |                     |               |
|                                                            |                                                                                                    |                     |               |
|                                                            | Last Visit Date Room Name Created Date Total Documents Expired Documents                                           | Expiring Documents  |               |
|                                                            | Open Queries                                                                                                    |                     |               |
| -                                                          | Sort Descending 💌                                                                                                  | Overview            | letailed View |
|                                                            |                                                                                                    |                     |               |
|                                                            | * Training Room 1                                                                                                  | 520 Total Documents | 🕒 Add 👻       |
|                                                            | * Michael Demo 😡 8 Countries 🚠 8 Pending Sites 🚔 2 Active Sites                                                    | 818 Total Documents | 😋 Add 👻       |
|                                                            | * Aa Ti Docs Sandbox<br>419                                                                                        | 16 Total Documents  | 😋 Add 👻       |
|                                                            | * TI Docs<br>335                                                                                                   | 358 Total Documents | 🕒 Add 👻       |
|                                                            |                                                                                                    |                     |               |

4. TI will default to the **Homepage**, click on the name of the room to enter.

7 TRANSPERFECT

TI v10.3 December 2021 Page 1 of 1